## **Focus Messenger**

## Sending Messages

1. Click **Messenger** at the bottom of the screen.

**2.** Recent chats display on the right side of the screen. Click the teacher's name to open the chat again.

|                                              | Recent Chats |
|----------------------------------------------|--------------|
|                                              | Fry          |
|                                              | Quevedo      |
|                                              |              |
| Cagliardini                                  |              |
| Gagilarum                                    |              |
|                                              |              |
|                                              |              |
|                                              |              |
|                                              |              |
|                                              |              |
|                                              |              |
| -                                            |              |
|                                              |              |
| Hi, Ms. Gagliardini. Will the chess club     |              |
| her                                          |              |
| <sup>3</sup> 🕸 Β Ι <u>U</u> <del>S</del> Ω 😡 |              |
|                                              | @Teacher     |
|                                              | Teacher      |

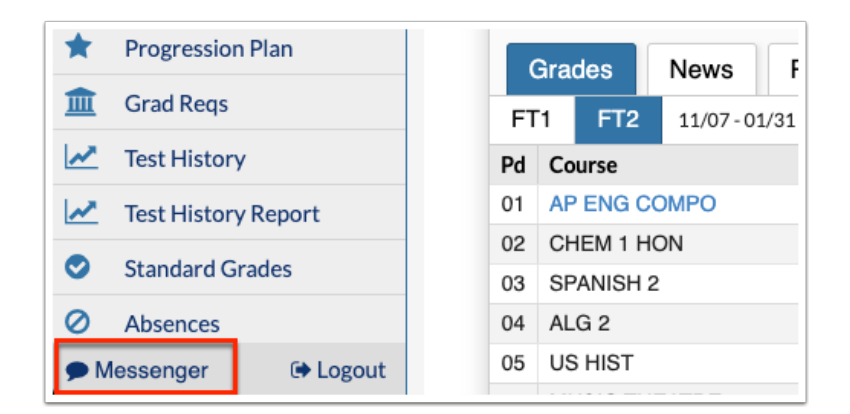

**3.** To begin a new message, click the **Teachers** icon listed at the bottom of the Messenger (Recent Chats) screen. Then, click the applicable teacher for whom the message is to be sent.

**4.** Clicking on a teacher's name opens a new messaging screen. Type your message in the provided text box and press **Enter** to send the message.

## **Receiving Messages**

1. New messages display on the **News** tab in the **Alerts** section of the main portal page. Click the message here to open Messenger. You can click the **Messenger** icon from any screen, which also alerts you to new messages indicated by the number of messages and the exclamation point.

| *          | Portal               | k                      |                        | :-+ C C | Coloral Announcements |
|------------|----------------------|------------------------|------------------------|---------|-----------------------|
| 0          | School Information   |                        | str                    |         | School Announcements  |
| 2          | My Information       | 15                     | Nev                    | vs      | Events                |
| ٥.         | Preferences          | A Alerts               |                        |         |                       |
|            | Calendar             |                        |                        |         |                       |
|            | Class Schedule       | ľ                      | New Messenger Alerts . |         |                       |
| В          | Class Requests       | Fry<br>Message         |                        |         |                       |
| <b>A</b> + | Grades               |                        |                        |         |                       |
| *          | Progression Plan     |                        |                        |         |                       |
| 盦          | Grad Reqs            | Owl High School - 0041 |                        |         |                       |
| ~          | Test History         |                        | Gra                    | des     | News Planner Repo     |
| ~          | Test History Report  | FI                     | [1                     | FT2     | 11/07 - 01/31         |
| 0          | Standard Grades      | Pd                     | Course                 |         |                       |
| 0          | Absonsos             | 01                     | AP ENG COMPO           |         |                       |
| 0          | Absences             | 02                     | CHEM 1 HON             |         |                       |
| Ma         | cooper (1) (A locout | 03                     | SE                     | PANISH  | 2                     |

**2.** Clicking the message alert opens the teacher's message in a new Messenger window. Here you can read new messages and reply. See <u>Sending Messages</u> for more information.

|                                             | Owl High School - 0041 🔻                           | Recent Chats<br>Gagliardini |  |
|---------------------------------------------|----------------------------------------------------|-----------------------------|--|
| el (Student) V                              | 2019-2020 🗸                                        |                             |  |
|                                             |                                                    | Fry                         |  |
|                                             | Badges Avail: 4 Spent: 0                           | Quevedo                     |  |
|                                             |                                                    |                             |  |
|                                             |                                                    |                             |  |
| Robin Fry                                   | ▼x                                                 |                             |  |
| Emmatte Abel                                | Mar 27 9:55am                                      |                             |  |
| Hi, Ms. Fry. Do<br>paginated?               | es the essay have to be                            |                             |  |
| Emmatte Abel                                | Mar 27 9:55am                                      |                             |  |
| In what format                              | do you want it submitted?                          |                             |  |
| Fry                                         | Mar 27 9:58am                                      |                             |  |
| Hi, Emmatte. Y<br>numbers in the<br>normal. | es. Please include page<br>header of your essay as |                             |  |
| Fry                                         | Mar 27 9:58am                                      |                             |  |
| And, please sub                             | bmit it as a word doc.                             |                             |  |
| ®⊊   B <i>I</i>                             | <u>υ <del>s</del></u> Ω Θ                          |                             |  |
|                                             |                                                    | Ø Teacher                   |  |